# Welcome to the Hunting Mentor Program Application Instructions

Please NOTE: There are TWO Phases to this application, all within the Go Outdoors VA Licensing System. You must complete both Phases to be considered for the 2025 Hunting Mentor Program.

# **PHASE 1:** Hunting Mentor Program: Novice Hunter Instructions

- 1. Navigate to: Virginia Hunt & Fish Licenses | Go Outdoors Virginia
- 2. Create an Account, or log in to your existing account if you have already registered
  - a. Enter your date of birth
  - b. Last Name
  - c. Last four of your SSN (Can also use DL)
  - d. If you are creating your profile for the first time, please make sure you fill in all the appropriate fields, and then click *Create Customer* to complete your registration

| Create Profile                                                                                                    | Castomer information                                                                                                    |   |                                                                                                    |           |                                                      |          | 112            |                       |
|----------------------------------------------------------------------------------------------------|----------------------------------------------------------------------------------------------------|---|----------------------------------------------------------------------------------------------------|-----------|------------------------------------------------------|----------|----------------|-----------------------|
| QLineals from Ammund                                                                                                    | Realizing *<br>Lower Paper Realize<br>Per Realized Realized                                                                                                    |   |                                                                                                    | - 1mi 4   | <ul> <li>Mit fitted</li> <li>Mit i bitted</li> </ul> |          |                |                       |
|                                                                                                    | Torran.                                                                                                    |   | MANN NAME                                                                                                    |           | Lost Name 1                                          |          | suffici        |                       |
|                                                                                                    | -                                                                                                    |   |                                                                                                    |           | there:                                               |          |                |                       |
| and the second second se                                                                                                    | Contract of the second                                                                                                    |   | Million'                                                                                                    |           | Last out that T I                                    |          | and the second |                       |
|                                                                                                    | New York                                                                                                    |   | 1122179                                                                                                    |           |                                                      |          |                |                       |
|                                                                                                    | 4                                                                                                    |   |                                                                                                    |           |                                                      |          |                |                       |
| and the second of                                                                                                    | Techniftee"                                                                                                    |   | Lattel%siler*                                                                                                    | harghter? |                                                      |          |                |                       |
| DADA TO A STATE OF A STATE OF A S | any any any and a second                                                                                                    |   | 447                                                                                                    | 1000      |                                                      |          |                |                       |
| A CONTRACTOR                                                                                                    | and and a                                                                                                    |   |                                                                                                    |           |                                                      |          |                |                       |
|                                                                                                    | and a state of the second                                                                                                    |   |                                                                                                    |           |                                                      |          |                |                       |
|                                                                                                    | Married Barrier Plane *                                                                                                    |   |                                                                                                    |           | Departure Prints                                     |          |                |                       |
|                                                                                                    | 100 v 8 4                                                                                                    | - |                                                                                                    |           | Trainia                                              | · (#) == |                | 0.01.001              |
|                                                                                                    | Ryand Astres                                                                                                    |   |                                                                                                    |           |                                                      |          |                |                       |
|                                                                                                    | A Design of the second second se |   |                                                                                                    |           |                                                      |          |                | THE LOCAL STREET BOOM |
|                                                                                                    | Barr .                                                                                                    |   | Api, Salar Miler                                                                                                    |           | Oq+                                                  |          | har-           |                       |
|                                                                                                    | 127 Pear Million BR                                                                                                    |   | 348                                                                                                    |           | Batteri                                              |          | 1997           |                       |
| AND A CAMPAGE PROPERTY OF A CAMPAGE                                                                                                    | States Spinks                                                                                                    |   | George*                                                                                                    |           |                                                      |          |                |                       |
|                                                                                                    | Contract and                                                                                                    |   | induction of the second second s |           |                                                      |          |                |                       |
|                                                                                                    |                                                                                                    |   |                                                                                                    |           |                                                      |          |                |                       |
| and the statement of the                                                                                                    | The second second  |   |                                                                                                    |           |                                                      |          |                |                       |
| I the star                                                                                                    | A Francisco Constantino                                                                                                    | _ | -                                                                                                    | _         | -                                                    | _        |                | and the second second |

After logging in, you'll be taken to your Customer Home Page, where you must confirm your residency and profile information via the displayed certification screen/pop-up.

| Vee had beyond the   | Certify Residency                                                                                                    |                                                                                                    |                                                                                                    | ▲ 〒 13 50.00 ain.wi* |
|----------------------|----------------------------------------------------------------------------------------------------|----------------------------------------------------------------------------------------------------|----------------------------------------------------------------------------------------------------|----------------------|
| Will Hunt<br>4075174 | Before you will be able to view your or<br>carries by dicking "bankly information<br>* Even renders views for diversel in to<br>Please welfy your email address to to | ntenter profile, por musi sevice your ours<br>6.<br>. read to const part internation, bits you profi<br>asive important information about your lip | and conterver information and wettly that 1 is $\label{eq:restriction} \ _{n} \ _{n}$ areas and conterver account $0$ | Harvest Reporting    |
| C View David Faces   |                                                                                                    | Will Hunt                                                                                                    |                                                                                                    |                      |
| Vy Settington        | itaan ad iirdi: 1,02,11996<br>Britadi dirud rejyyji kurali eda sare                                                                                                   | Gustomer ID 4375174<br>Mailing Addess:<br>3427 Proc Hollow Nol Apt 8<br>Elsement, W 35135 (Loudour)                                                | Gunent Vegina Mesterit<br>Phane: (651) 565-5651                                                                       |                      |
|                      |                                                                                                    |                                                                                                    | Certify Information Edit Information                                                                                  | pris Resolut         |
|                      |                                                                                                    |                                                                                                    | ♥ Unon information ♥                                                                                                  |                      |
| and many the         | All a stable                                                                                                    |                                                                                                    | 1.1.1                                                                                                    | NUCLEORS             |
|                      | 0 2024 Go                                                                                                    | Dokolsons Wilepinia LLC. Department of Mildlife                                                                                                    | Resources, Provaco                                                                                                    |                      |

3. In the upper left corner, click the "Make a Purchase"

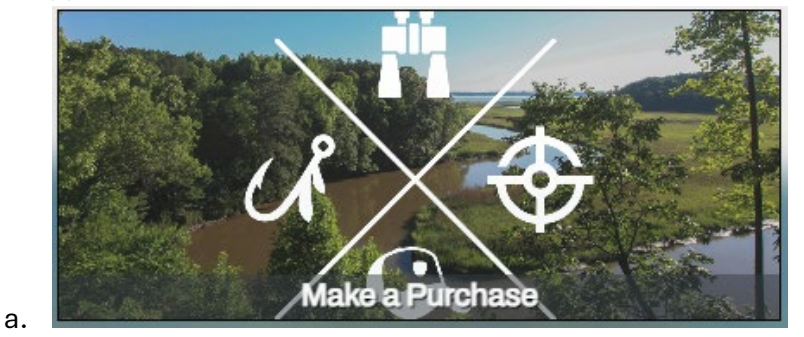

- 4. Scroll down and you will see a horizontal green bar of options
  - a. Click the furthest right option "Customer Applications"
  - b. Recreational Licenses DWR Merchandise Wildlife Applications Customer Applications
- 5. Scroll down until you see "Novice Hunter Application"

| Ø No | vice Hunter Application  |             |        |       |               |
|------|--------------------------|-------------|--------|-------|---------------|
| Туре | License                  | Description | Term   | Price | Add to Cart   |
| 3211 | Mentor Application       |             | Annual | Free  | 😭 Add Another |
| 3214 | Novice Hunter Assessment |             | Annual | Free  | + Add To Cart |

- a.
- b. If you are a Novice Hunter seeking a mentor, please select "Novice Hunter Assessment"
- c. Click the green button on the right that says "Add to cart"

6. Navigate to the top right of your screen and click the "cart" icon. This will expand the box so you can see what is in your cart.

| * <b>H</b>               | 1     | Free    |
|--------------------------|-------|---------|
| Shopping Cart            |       | — Clear |
| Item                     | Price |         |
| Novice Hunter Assessment | Free  | ×       |
| Checkout                 |       |         |

- 7. Click "Novice Hunter Assessment." This will open the assessment for you to complete.
- 8. Click "Okay" after reading the acknowledgement.

a.

|         | Affirmation of Age and                                                         |
|---------|--------------------------------------------------------------------------------|
|         | Acknowledgement that Participation involves the Risk of Injury                 |
| The pa  | urticipant agrees that he/she is 18 years of age or older and acknowledges     |
| that pa | articipating in the DWR Hunting Mentor Program involves the risk of injury     |
| and th  | at he/she is participating of his/her own free will. Participating in hunting  |
| and ac  | stivities associated with learning about hunting possess the possibility for   |
| injury  | due to, but not limited to, the necessary use of firearms, other hunting       |
| equipr  | nent, uneven terrain, exposure to the elements and/or potential encounters     |
| with w  | ild animals.                                                                   |
| Safety  | is the top priority to DWR. If a mentor determines that you have endangered    |
| yourse  | elf or anyone else, the mentor may remove you from the activity or the event.  |
| The pa  | articipant agrees to abide by these terms and acknowledges that there will be  |
| no exp  | bectation of their continued participation in the mentor program, or any other |
| consic  | leration will be given if a participant is removed for this issue.             |
| Compl   | leting this assessment/application does not guarantee you will be paired with  |
| a Men   | tor for the upcoming hunting season. Successful pairing is dependent on the    |
| availat | pility of mentor volunteers. Mentors are not paid and volunteer their time and |
| resour  | ces to this program. DWR will make every effort to pair all novice hunters     |
| with a  | vailable mentors.                                                              |

9. Complete the Assessment

a.

a.

- 10. Make sure you read **<u>each</u>** question carefully and respond appropriately. Some questions only require three selections, others require all that apply.
- 11. Once you have completed the assessment, click the green "Submit" button at the bottom of the page.
- 12. In the Shopping Cart, click "Checkout Now"

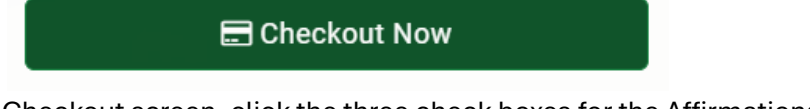

13. On the Checkout screen, click the three check boxes for the Affirmations/Attestations

| I have review                    | wed the items in my cart, above, and confirm that   | t these are the items that I wish to purchase.                           |
|----------------------------------|-----------------------------------------------------|--------------------------------------------------------------------------|
| <ul> <li>I understand</li> </ul> | that ALL SALES ARE FINAL, regardless of circu       | mstances, and I agree to pay all fees identified above.                  |
|                                  | the nerson named on this license meets resider      | ncy and education requirements is eligible to buy this license, and that |
| license is pu                    | inishable by a fine of up to \$1,000 and/or up to 6 | i months in jail.                                                        |

- b. Click "Process Order"
- 14. If you would like to print a copy of the receipt for your records, navigate to the upper right corner of the screen and click "Print"

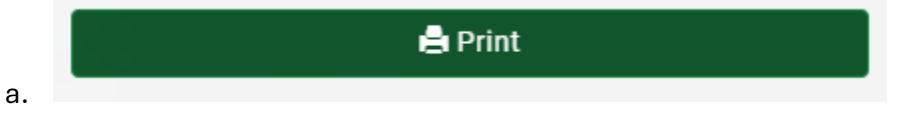

b. A tab should open in your browser that will allow you to print or save as a pdf.

You have now completed Phase 1 of the Hunting Mentor Program Application. NEXT: You will need to select specific locations/species mentor opportunities through the Go Outdoors VA Quota System (Phase 2). Please follow the instructions on the following pages to complete Phase 2 of the Hunting Mentor Program Application.

# **PHASE 2:** 2025 Virginia Hunting Mentor Program Application

Virginia Department of Wildlife Resources (DWR) will be conducting a **lottery** for the 2025 Hunting Mentor Program. To continue the application, please follow the steps below:

#### **Step 1: Access the Quota Hunt Portal**

Navigate to the Online Quota Hunts module

https://quotahunt.gooutdoorsvirginia.com/Hunts/CustomerLookup.aspx.

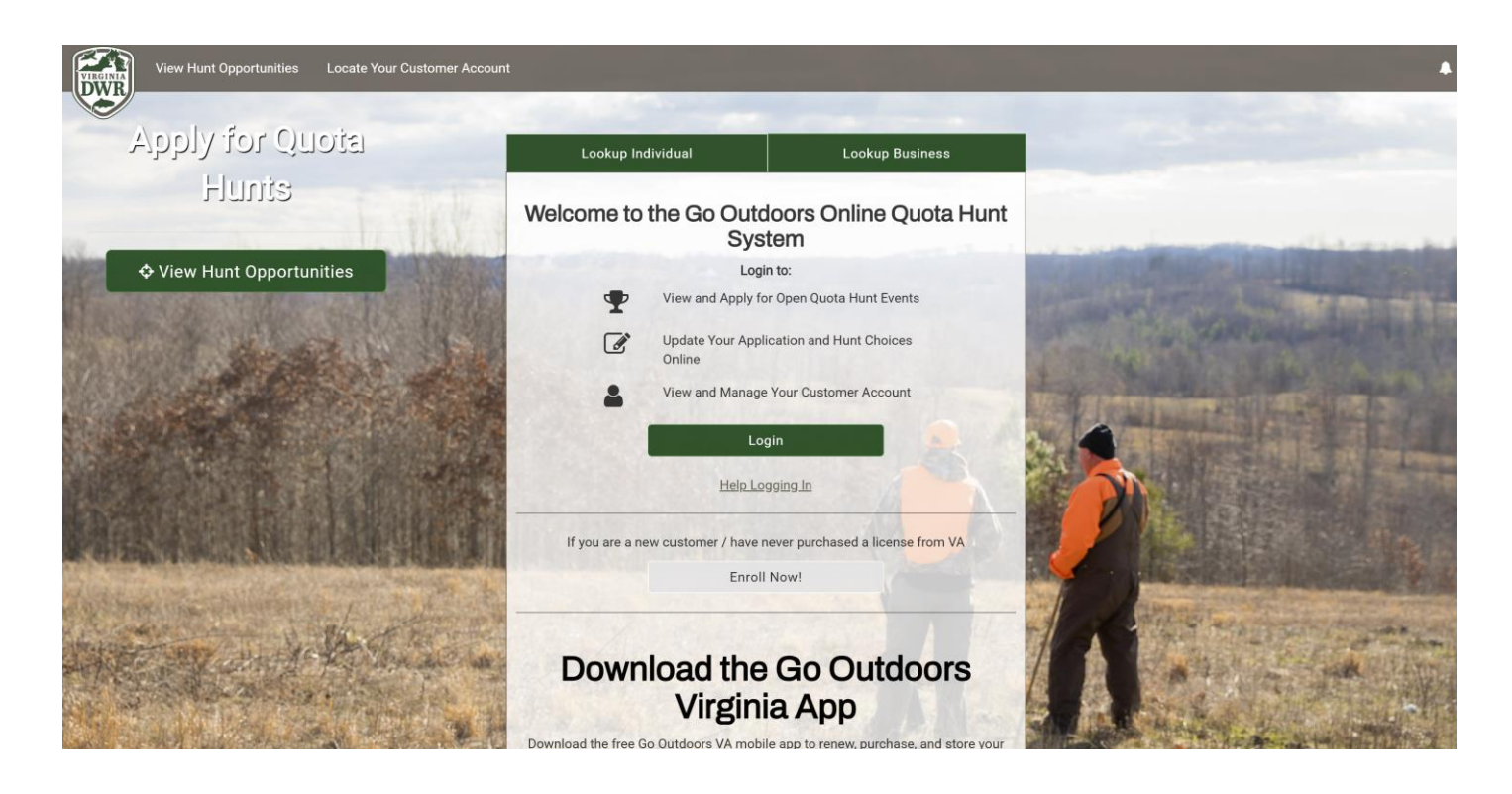

#### Step 2: Log In to Account

If you are not already logged in, please navigate to your Go Outdoors Virginia account, and login using your credentials. If you are a new customer, and do not have an account. Please review PHASE 1 of the Hunting Mentor Program Application.

## **Step 3: Certify Your Profile**

After logging in, you'll be taken to your Customer Home Page, where you must confirm your residency and profile information via the displayed certification screen/pop-up.

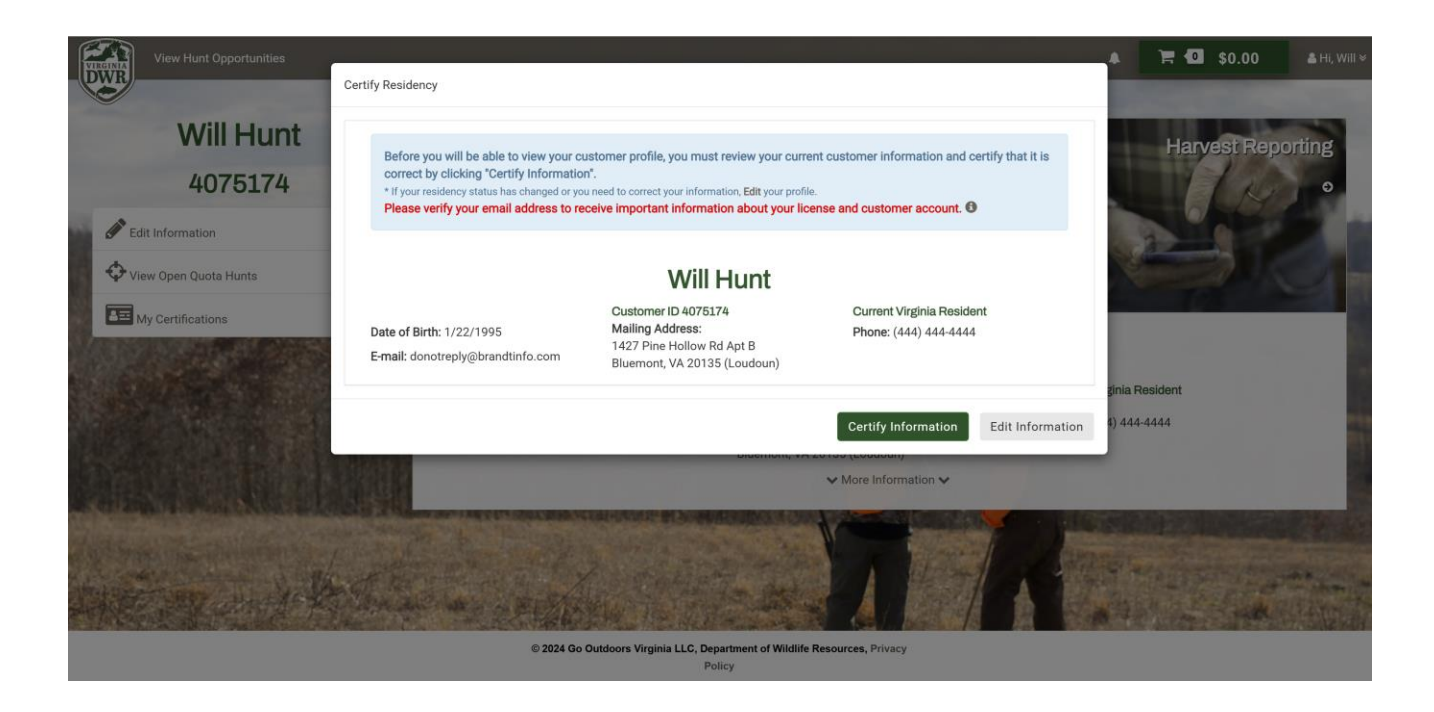

## **Step 4: Start Your Application**

Click the *Apply for a Quota Hunt* button on the Customer Home Page.

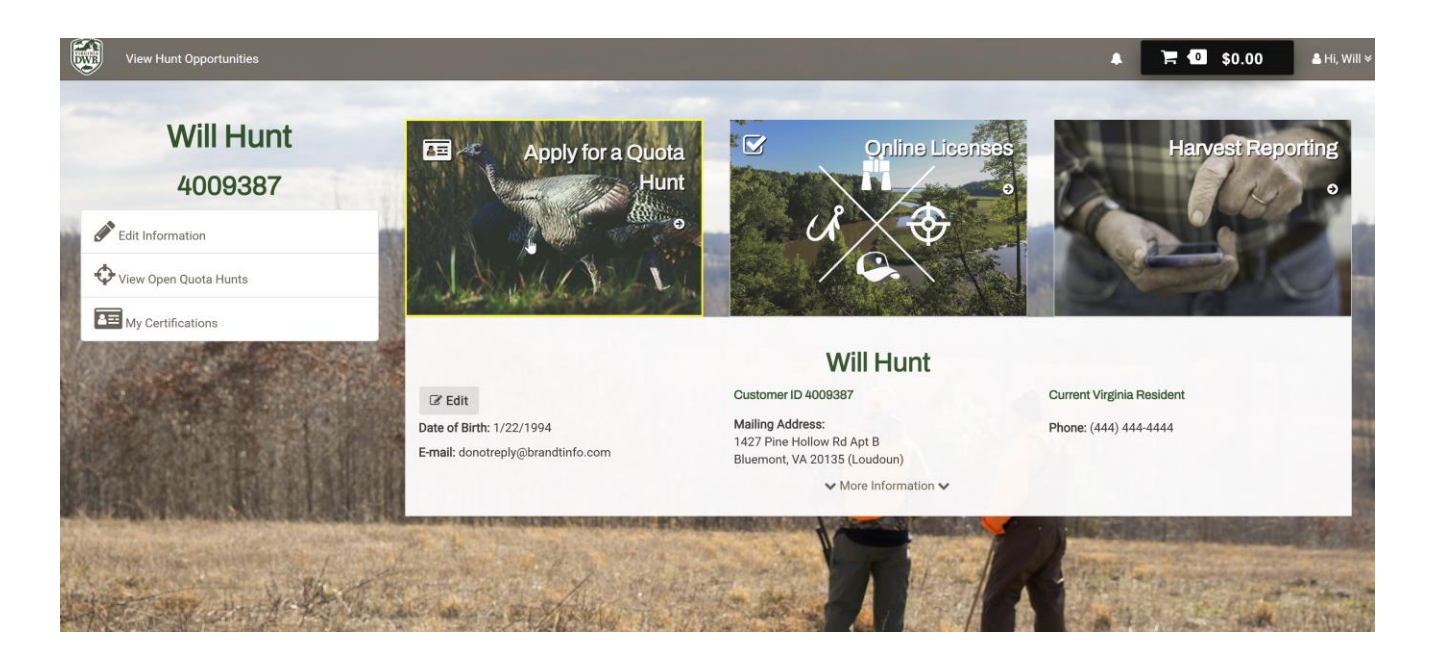

Locate the Hunting Mentor Program and click *Apply* to begin.

| View Hunt Opportunities      |                                                               |                      |                                       | ▲ 📜 🖸 \$0.00      | ≜ Hi,     |
|------------------------------|---------------------------------------------------------------|----------------------|---------------------------------------|-------------------|-----------|
| Open Hunts                   | Apply For a Hunt                                              |                      | Species                               | Filter By Species | ~         |
|                              | Category                                                      | Application Deadline | Short Description                     | Apply             |           |
| A Return To Customer Home    | Deer                                                          |                      |                                       |                   |           |
| State of the second second   | 211 - Radford Army Ammunition Plant -<br>Archery/Shotgun Deer | 7/26/2025            | Radford Army Ammunition Plant - Arche | ery/Shotgun Deer  | 🖋 Apply   |
| A DE ANTRA SECTION           | Multi-Species                                                 |                      |                                       |                   |           |
| And Andrews                  | Hunting Mentor Program                                        | 5/30/2025            | Hunting Mentor Program                |                   | 🖋 Apply   |
|                              | wateriowi                                                     |                      |                                       |                   |           |
|                              | 101 - Hog Island WMA - Waterfowl                              | 9/27/2025            | Hog Island WMA - Waterfowl            |                   | 🖋 Apply   |
|                              |                                                               |                      | -                                     |                   |           |
| Star Charles Starting Street | The state of the second                                       | N as a second        | 7 1 1                                 |                   |           |
| and the literat              | the state of the state                                        | Martin and           |                                       |                   | of the sh |

### **Step 5: Select Hunt Choices**

A list of available hunt choices will appear. Names correspond to general geographic locations of available mentors. Species that are available for each mentor(s) are also listed. Please pay attention to which geographic locations and species selections you make prior to finalizing your selections.

Select up to THREE (3) preferred choices.

Click Add Selected Hunt Choices at the bottom right of the screen to proceed.

| y view roam opportantites                  | _                       |                                                                                        |             |        | A 8 4                   | \$0.00          |
|--------------------------------------------|-------------------------|----------------------------------------------------------------------------------------|-------------|--------|-------------------------|-----------------|
| Select Hunt Choices                        | Quota Hu                | nt Application                                                                         |             |        |                         |                 |
| # Return To Customer Home                  | Select Hu<br>Max Hunt 0 | nt Cholces<br>Shoices: 3 Number Selected Events: 0                                     |             |        |                         |                 |
| APPLICATION INFORMATION                    | Hunt                    | Area                                                                                   | # Available | Weapon | Add Selected Hunt Cho   | lices<br>Select |
| WILL HUNT                                  | C1D                     | NORFOLK - Deer                                                                         | 2           |        | 10/01/2025 - 01/01/2026 | 0               |
| Hunting Mentor Program 2025                | C1DS6B                  | NORFOLK - Deer/Small Game Bird                                                         | 1           |        | 10/01/2025 - 01/01/2026 |                 |
| App Deadline: 5/30/2025                    | CIDT                    | NORFOLK - Deer/Turkey                                                                  | 1           |        | 10/01/2025 - 01/01/2026 | 0               |
| and the state of the second state          | C1SGB                   | NORFOLK - Small Game Bird                                                              | 1           |        | 10/01/2025 - 01/01/2026 |                 |
| Charles and a state of the second          | C2DSGBMT                | NOVA - Deer/Small Game Bird/Small Game Mammal/Turkey                                   | 1           |        | 10/01/2025 - 01/01/2026 | 0               |
| A DESCRIPTION OF THE PARTY OF              | C2DSGMT                 | NOVA - Deer/Small Game Mammal/Turkey                                                   | 2           |        | 10/01/2025 - 01/01/2026 |                 |
|                                            | C3DSGM                  | Shenandoah-Rockingham - Deer/Small Game Mammal                                         | 2           |        | 10/01/2025 - 01/01/2026 | 0               |
|                                            | Сзредит                 | Shenandoah-Rockingham - Deer/Small Game Mammal/Turkey                                  | 1           |        | 10/01/2025 - 01/01/2026 | 0               |
|                                            | C4D                     | Richmond-Middlesex - Deer                                                              | 2           |        | 10/01/2025 - 01/01/2026 | 0               |
|                                            | C4DMSGBM                | Richmond-Middlesex - Deer/Migratory Waterfowl/Small Game Bird/Small Game Mammal        | 2           |        | 10/01/2025-01/01/2026   | D               |
|                                            | C4MS                    | Richmond-Middlesex - Deer/Migratory Waterfowl/Small Game Bird/Small Game Mammal/Turkey | 2           |        | 10/01/2025-01/01/2026   | 0               |
|                                            | C4MS                    | Richmond-Middlesex - Deer/Small Game Mammal/Migratory Waterfowl                        | 2           |        | 10/01/2025-01/01/2026   |                 |
| ·日本》·《》·周述:"日本》·                           | C4T                     | Richmond-Middlesex - Migratory Waterfowl/Deer/Turkey                                   | 3           |        | 10/01/2025 - 01/01/2026 | 0               |
| ALL STATE OF COMPLEX STREET, SPACE         | C5D                     | Roanoke-Danville - Deer                                                                | 2           |        | 10/01/2025 - 01/01/2026 | 0               |
|                                            | CSDSGM                  | Roanoke-Danville - Deer/Small Game Mammal                                              | 1           |        | 10/01/2025 - 01/01/2026 |                 |
| A THE REAL PROPERTY.                       | CSDT                    | Roanoke-Danville - Deer/Turkey                                                         | 2           |        | 10/01/2025 - 01/01/2026 |                 |
| and the second second of the second of the | C6DSGMT                 | Brunswick - Deer/Small Game Mammal/Turkey                                              | 2           |        | 10/01/2025-01/01/2026   | 0               |

## **Step 6: Set Choice Priority**

On the Hunt Choice Order step, drag and drop your selected choices to rank them from highest to lowest priority.

Click *Continue Application* once your order is finalized.

| View Hunt Opportunities                                |                                           |                    | -                       | <b>▲ 🐂 💶 \$0.00</b>                             |   |
|--------------------------------------------------------|-------------------------------------------|--------------------|-------------------------|-------------------------------------------------|---|
| Huni Choice Order Quot                                 | a Hunt Application                        |                    |                         |                                                 |   |
| # Return To Customer Home                              | Choice Order                              |                    |                         |                                                 |   |
| APPLICATION INFORMATION = TIP                          | Drag-and-Drop to update Hunt Choice Order |                    |                         |                                                 |   |
| Hunting Mentor Program 2025 Hunt                       | Area                                      | Weapon             | Date                    | Hunt Choice Order                               |   |
| App Deadline: 5/30/2025 C1D                            | NORFOLK - Deer                            |                    | 10/01/2025 - 01/01/2026 | 1                                               |   |
| C1DSGE                                                 | NORFOLK - Deer/Small Game Bird            |                    | 10/01/2025 - 01/01/2026 | 2                                               |   |
| СТРТ                                                   | NORFOLK - Deer/Turkey                     |                    | 10/01/2025 - 01/01/2026 | 3                                               |   |
|                                                        |                                           |                    |                         |                                                 |   |
|                                                        |                                           |                    | Cancel                  | Update Choice Order                             |   |
|                                                        |                                           | 100                | N STATE                 |                                                 | - |
|                                                        | A 14 K A                                  |                    |                         |                                                 |   |
|                                                        | Cancel Application                        | Continue           | Application O           |                                                 |   |
| AL AL DE CARDON AND AND AND AND AND AND AND AND AND AN | An Antonia Martina Tan                    | ALC: NAME OF BELLE |                         | Date of the local date of the local date of the | - |
| and the second second                                  | Charles A stalles                         |                    | A Martin A              | the of the same the same                        | X |
| AT BE HALLE TO THE LO                                  | the second second                         | an attant          |                         | the starts to a go a finite contra              |   |

**Step 7: Review Your Application** 

On the **Application Review** step, you can:

- Update Choice Order Reorder your selected hunts.
- Update Choices Add or remove hunt selections.
- **Cancel** Cancel your application if needed.
- Submit Submit your application for the 2025 Hunting Mentor Program.

|      | View Hunt Opportunities     |              |                                                       |                                               |                         | <b>↓ 〒 1</b> \$0.00          | 🛔 Hi, Will 🤉 |
|------|-----------------------------|--------------|-------------------------------------------------------|-----------------------------------------------|-------------------------|------------------------------|--------------|
|      | Complete Application        | Quota Hur    | nt Application                                        |                                               |                         |                              |              |
|      | # Return To Customer Home   | Your applica | ion is not yet complete! You must click Submit before | you will be associated with this application. |                         |                              |              |
|      | APPLICATION INFORMATION     | Selected     | Hunt Choices                                          |                                               |                         |                              |              |
| 100  | WILL HUNT                   |              |                                                       |                                               |                         | Update Choice Order Update ( | Choices      |
| 100  | Hunting Mentor Program 2025 | Hunt         | Area                                                  | Weapon                                        | Hunt Dates              | Choice Order                 |              |
| At 1 | App Deadline: 5/20/2025     | C1DSGB       | NORFOLK - Deer/Small Game Bird                        |                                               | 10/01/2025 - 01/01/2026 | 1                            | 100          |
|      | App Deadline: 5/30/2023     | C1DT         | NORFOLK - Deer/Turkey                                 |                                               | 10/01/2025 - 01/01/2026 | 2                            |              |
|      | A CONTRACT                  | C1D          | NORFOLK - Deer                                        |                                               | 10/01/2025 - 01/01/2026 | 3                            |              |
|      |                             |              | Cancel Application                                    | Add To Cart & Continue                        | Shopping                | Submit                       |              |
|      |                             |              |                                                       |                                               | A AN                    | the second second            | - state      |
|      |                             |              | INVERTIGATION AND                                     |                                               |                         |                              |              |

# **Step 8: Complete Checkout**

After submitting, you will be directed to the Cart & Checkout pages to finalize your application.

| View Hunt Opportunities                                                                                                    |                                                               | _                                                                             | -                       | •                              | ₩ 🖸 \$0.00      |
|----------------------------------------------------------------------------------------------------|---------------------------------------------------------------|-------------------------------------------------------------------------------|-------------------------|--------------------------------|-----------------|
| R Back to Customer Profile                                                                                                    | CHECKOUT COMPLETE - Transaction Deta                          | ils                                                                           |                         |                                | Print Documents |
| G Print Documents                                                                                                    |                                                               | Transaction Number: 19018681                                                  |                         | Transaction Status: 1 - Paid   |                 |
|                                                                                                    | Transaction Date: Tuesday, May 20, 2025 7:48:50 AM            |                                                                               |                         | Agent: 930001-Go Outdoors Virg | inia, LLC       |
|                                                                                                    | License                                                       | Detail                                                                        | Dates                   |                                | Cost            |
| and the second second se                                                                                                    | Novice Hunter Application                                     | Will Hunt                                                                     | 05/20/2025 - 06/30/2025 |                                | FREE            |
|                                                                                                    | Hunt                                                          |                                                                               | Detail                  | Party                          | Cost            |
| Numeral Andrews                                                                                                    | 2025 - Hunting Mentor Program                                 |                                                                               | Will Hunt               | 389052                         | FREE            |
|                                                                                                    |                                                               |                                                                               |                         |                                |                 |
|                                                                                                    | 13                                                            |                                                                               |                         |                                | Subtotal: \$0.0 |
|                                                                                                    |                                                               |                                                                               |                         |                                | Total: \$0.0    |
|                                                                                                    | Customer Details                                              |                                                                               |                         |                                |                 |
|                                                                                                    |                                                               | Will F                                                                        | lunt                    |                                |                 |
| A CONTRACTOR OF THE OWNER OF THE OWNER OWNER OF THE OWNER OWNER OW | C Edit                                                        | Customer ID 4009387                                                           |                         | Current Virginia Resident      |                 |
| the state of the state                                                                                                    | Date of Birth: 1/22/1994<br>E-mail: donotreply@brandtinfo.com | Mailing Address:<br>1427 Pine Hollow Rd Apt B<br>Bluemont, VA 20135 (Loudoun) |                         | Phone: (444) 444-4444          |                 |
| A REAL BAR STATE                                                                                                    | and the second second second                                  |                                                                               |                         |                                |                 |

# **Step 9: Confirmation**

Once the checkout is complete, your submitted application will be visible on your Customer Home Page under the *My Quota Hunt Applications* section. Please verify that this shows up as an active Application prior to leaving this phase of the Hunting Mentor Program Application. Once verified, you have completed Phase 2 of the Hunting Mentor Program Application and can log out.

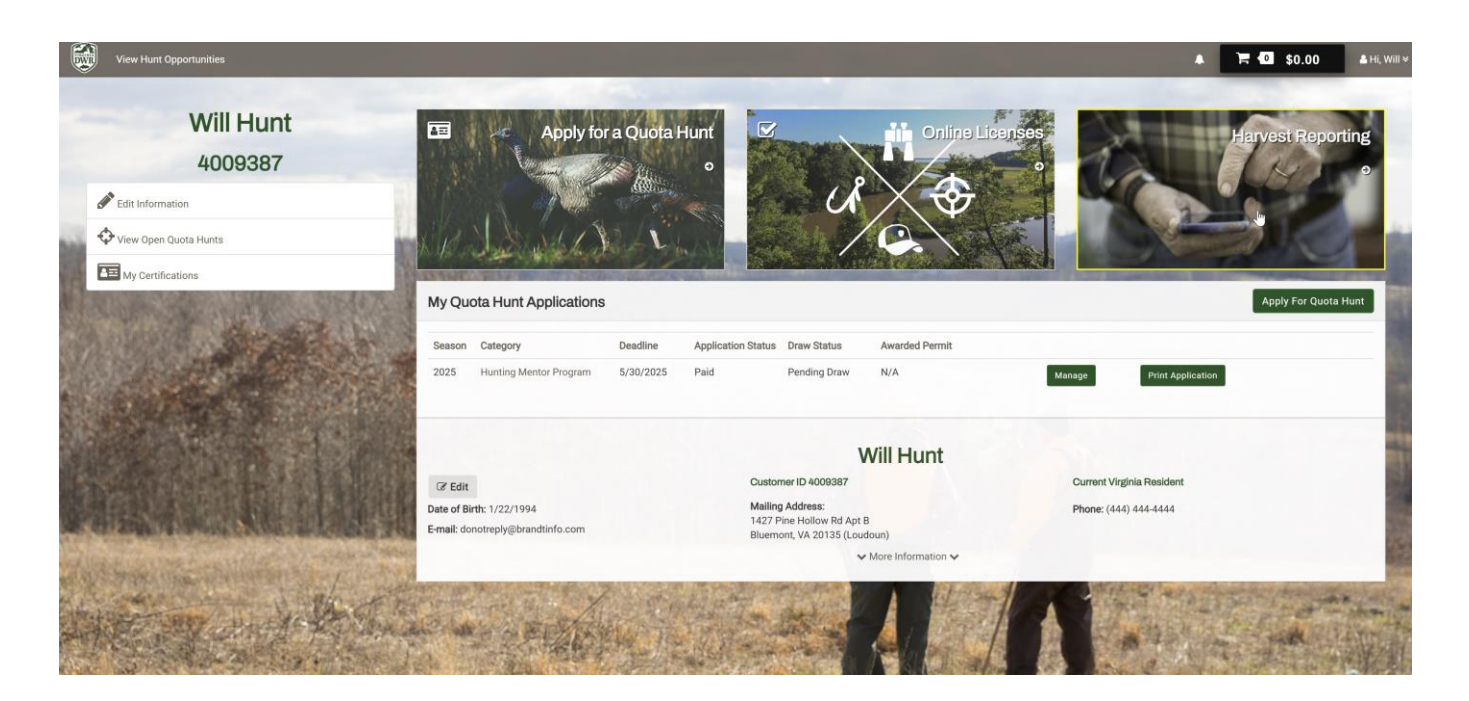